## Instructions for Submitting Online Payments for GLP Global Grants

Thank you so much for your generous support of literacy in Guatemala! Here is how you can make your online payment by credit card:

- 1) Our partner organization, Cooperative for Education, processes GLP donations, so online donations can be made through their website. <u>Click this link</u> to reach their designated GLP donation page.
- 2) Enter your contact information and Rotary Club name in the first section.
- 3) Enter the amount of club contribution in USD in the box under "Donation Amount".
- 4) Make sure that the "21-22 GLP Global Grant Club Contribution" option is selected in the "This contribution should be credited to" dropdown menu if you are donating on behalf of a Rotary Club.
- 5) Enter all required (starred) payment information in the "Secured Payment" section and be sure to select the appropriate country. Our payment processor requires the "State" field to be filled out, but will allow you to type any word into that box instead of choosing from the dropdown.
- 6) If you would like to cover the processing fee so 100% of the contribution goes to the GLP, please click the box under the "Cover the Transaction Fee" section.
- 7) Click the green "Make Payment" button.

Since Cooperative for Education processes all GLP donations, the charge on the credit card will be from Cooperative for Education, not the Guatemala Literacy Project. But the money **\*will\*** be placed in the GLP's bank account.

If you have any problems with the online payment or you have any other questions, please contact Caroline Phelps at <u>caroline@coeduc.org</u>.

Thank you!

## Cómo Contribuir a GLP Global Grant

¡Muchas gracias por su generoso apoyo a la educación en Guatemala!

- 1) Leer la solicitud de fondos para GG2124415 <u>aquí</u>.
- 2) Llenar formulario en la página web para realizar su compromiso.
- 3) Para realizar el pago:

\*Opción 1:\* Envíe su pago a La Fundación Rotaria (TRF) después de que se apruebe la subvención. Nota: Si elige esta opción, deberá agregar un 5% adicional por la tarifa de "soporte adicional" que cobra TRF.

\*Opción 2:\* Así es cómo puede realizar su pago en línea utilizando tarjeta de crédito:

- Nuestra organización, Cooperative for Education, procesa las donaciones de GLP, por lo que las donaciones en línea se pueden realizar a través de su sitio web. Haga clic en este enlace <u>https://portal.coeduc.org/glp</u> para acceder a la página de donación de GLP designada.
- 2) Ingrese su información de contacto y el nombre del Club Rotario en la primera sección.
- Ingrese el monto de la contribución del club en USD en el cuadro debajo de "Donation Amount" o "Monto de la donación".
- Asegúrese de que la opción "21-22 GLP Global Grant Club Contribution" esté seleccionada en el menú desplegable "This contribution should be credited to" sí está donando en nombre de un Club Rotario.
- 5) Ingrese toda la información de pago requerida (marcada con un asterisco) en la sección "Secured Payment" o "Pago seguro".
- 6) Si desea cubrir la tarifa de procesamiento para que el 100% de la contribución vaya al GLP, haga clic en la casilla debajo de la sección "Cover the Transaction Fee" o "Cubrir la tarifa de transacción".
- 7) Haga clic en el botón verde "Make Payment" o "Realizar pago".

Dado que Cooperative for Educación procesa todas las donaciones de GLP, el cargo en la tarjeta de crédito será de Cooperative for Education, no del Guatemala Literacy Project. Pero el dinero se colocará en la cuenta bancaria de GLP.

Si tiene algún problema con el pago en línea o tiene alguna otra pregunta, comuníquese con: Caroline Phelps (<u>caroline@coeduc.org</u>) o Andrea Zúniga (<u>andrea@coeduc.org</u>)